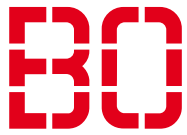

# Outlook Anleitung (Windows) für Studenten

# <u>Schritt 1:</u>

Öffnen Sie die Systemsteuerung und suchen Sie nach "Mail".

| 🖼 Mail - Systemsteuerung                                         |      | - | × |
|------------------------------------------------------------------|------|---|---|
| $\leftarrow \rightarrow \checkmark \uparrow$ 🖬 > Systemsteuerung | Mail |   |   |
| Mail (Microsoft Outlook)                                         |      |   |   |
| Windows-Hilfe und Support nach "Mail" durchsuchen                |      |   |   |
|                                                                  |      |   |   |
|                                                                  |      |   |   |
|                                                                  |      |   |   |
|                                                                  |      |   |   |
|                                                                  |      |   |   |
|                                                                  |      |   |   |
|                                                                  |      |   |   |
|                                                                  |      |   |   |
|                                                                  |      |   |   |
|                                                                  |      |   |   |

# Schritt 2:

Nach dem Sie auf Mail (Microsoft Outlook) geklickt haben, öffnet sich ein Fenster für Mail-Setup. Klickten Sie auf E-Mail-Konten.

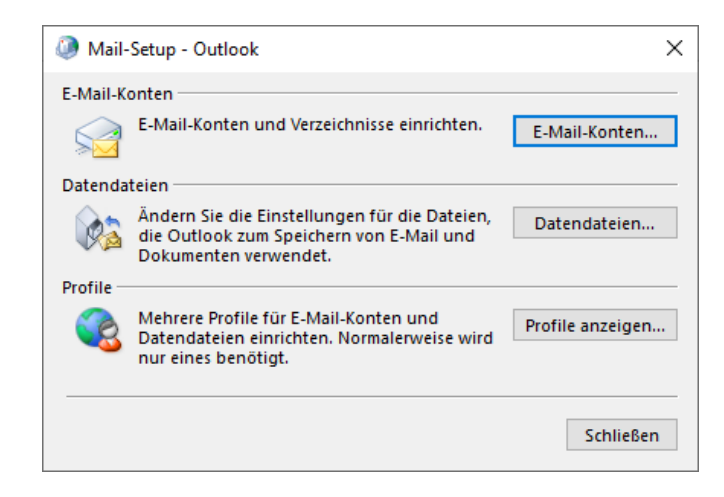

### <u>Schritt 3:</u>

Klicken Sie jetzt im Fenster "Kontoeinstellungen" auf "E-Mail" und dann auf "Neu". Danach öffnet sich das Fenster "Konto hinzufügen", wählen Sie hier "Manuelle Konfiguration oder zusätzliche Servertypen" und klicken Sie auf "Weiter".

| Ø Kontoeinstellungen                                           | ×                                                                               |                         |
|----------------------------------------------------------------|---------------------------------------------------------------------------------|-------------------------|
| E-Mail-Konten<br>Sie können ein Konto hinzuf<br>ändern.        | ügen oder entfernen. Sie können ein Konto auswählen, um dessen Einstellungen zu | 18 - 1                  |
| E-Mail Datendateien RSS-Feed                                   | Is SharePoint-Listen Internetkalender Veröffentlichte Kalender Adressbücher     |                         |
| 🥁 Neu 🕻 Reparieren 😭                                           | Ändern 📀 Als Standard festlegen 🗙 Entfernen 🔹 🗣                                 |                         |
| Ø Konto hinzufügen                                             |                                                                                 | ×                       |
| Konto automatisch einrichten<br>Manuelle Einrichtung eines Kor | ntos oder Herstellen einer Verbindung mit anderen Servertypen.                  | $\overset{*}{\swarrow}$ |
| O E-Mail-Konto                                                 |                                                                                 |                         |
| Ihr Name:                                                      |                                                                                 |                         |
|                                                                | Beispiel: Heike Molnar                                                          |                         |
| E-Mail-Adresse:                                                |                                                                                 |                         |
|                                                                | Beispiel: heike@contoso.com                                                     |                         |
| Kennwort:                                                      |                                                                                 |                         |
| Kennwort erneut eingeben:                                      |                                                                                 |                         |
|                                                                | Geben Sie das Kennwort ein, das Sie vom Internetdienstanbieter erhalten haben.  |                         |
| Manuelle Konfiguration oder                                    | zusätzliche Servertypen                                                         |                         |
|                                                                |                                                                                 |                         |
|                                                                |                                                                                 |                         |
|                                                                |                                                                                 |                         |
|                                                                |                                                                                 |                         |
|                                                                |                                                                                 |                         |
|                                                                | < Zurück Weiter > Abbrechen                                                     | Hilfe                   |

#### <u>Schritt 4:</u>

Hier wählen Sie "POP oder IMAP" und klicken auf "Weiter".

| Ø Konto hinzufügen                                                                           | ×                        |
|----------------------------------------------------------------------------------------------|--------------------------|
| Wählen Sie Ihren Kontotyp aus.                                                               | ×                        |
| Microsoft 365<br>Automatische Einrichtung f ür Microsoft 365-Konten                          |                          |
| E-Mail-Adresse:                                                                              |                          |
| POP oder IMAP<br>Erweiterte Einrichtung f ür POP- oder IMAP-E-Mail-Konten                    |                          |
| Exchange ActiveSync<br>Erweiterte Einrichtung f ür Dienste, die Exchange ActiveSync verwende | n                        |
|                                                                                              |                          |
|                                                                                              |                          |
|                                                                                              |                          |
| < Zurück V                                                                                   | Veiter > Abbrechen Hilfe |

### Schritt 5:

Als nächstes geben Sie oben Ihren Namen ein und darunter Ihre E-Mail-Adresse (meist **vorname.nachname@stud.hs-bochum.de**) ein.

Bei Serverinformationen wählen Sie als Kontotyp IMAP und als Eingangs und Ausgangsserver je **mail.stud.hs-bochum.de** 

Ihre Anmeldeinformationen sind die normalen Logindaten, welche Sie auch für Moodle usw. benutzen.

Wenn Sie dies alles ausgefüllt haben, klicken Sie auf "Weitere Einstellungen".

| Ø Konto hinzufügen                                   |                                                          | ×                                                                                                    |
|------------------------------------------------------|----------------------------------------------------------|----------------------------------------------------------------------------------------------------|
| POP- und IMAP-Kontoeins<br>Geben Sie die E-Mail-Serv | s <b>tellungen</b><br>ereinstellungen für Ihr Konto ein. |                                                                                                    |
| Benutzerinformationen                                |                                                          | Kontoeinstellungen testen                                                                                                    |
| Ihr Name:                                            | Vorname Nachname                                         | Wir empfehlen Ihnen, das Konto zu testen, damit                                                                                                    |
| E-Mail-Adresse:                                      | Vorname.Nachname@stud.ł                                  | stenergestent ist, dass and Entrage neitig sind.                                                                                                    |
| Serverinformationen                                  |                                                          | Vontosinstellungen testen                                                                                                    |
| Kontotyp:                                            | IMAP 🗸                                                   | Kontoenstellungen testen                                                                                                    |
| Posteingangsserver:                                  | mail.stud.hs-bochum.de                                   | Kontoeinstellungen durch Klicken auf "Weiter"<br>automatisch testen                                                                                                    |
| Postausgangsserver (SMTP):                           | mail.stud.hs-bochum.de                                   |                                                                                                    |
| Anmeldeinformationen                                 |                                                          |                                                                                                    |
| Benutzername:                                        | mamu3475                                                 | E Mail in Offlingmadure Alla                                                                                                    |
| Kennwort:                                            | *****                                                    |                                                                                                    |
| 🖂 К                                                  | ennwort speichern                                        | $\mathbf{T}_{\mathbf{r}}$ , $\mathbf{r}_{\mathbf{r}}$ , $\mathbf{r}_{\mathbf{r}}$ , $\mathbf{r}_{\mathbf{r}}$ , $\mathbf{r}_{\mathbf{r}}$ , $\mathbf{r}_{\mathbf{r}}$ , $\mathbf{r}_{\mathbf{r}}$ , $\mathbf{r}_{\mathbf{r}}$ |
| Anmeldung mithilfe der g<br>Kennwortauthentifizierun | esicherten<br>ıg (SPA) erforderlich                      | Weitere Einstellungen                                                                                                    |
|                                                      |                                                          | < Zurück Weiter > Abbrechen Hilfe                                                                                                    |

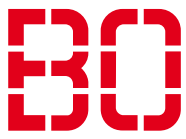

## Schritt 6:

In den erweiterten Einstellungen gehen Sie als erstes unter "Postausgangsserver" und setzen dort die Haken bei "Der Postausgangsserver (SMTP) erfordert Authentifizierung…" und bei "Gleiche Einstellungen wie für Posteingangsserver verwenden".

| - meene   | t-E-Mail-Einste                  | ellungen             | ۱                                                                  |
|-----------|----------------------------------|----------------------|--------------------------------------------------------------------|
| Allgemein | Postausgang                      | sserver              | Erweitert                                                          |
| Der Po:   | stausgangssen<br>iche Einstellun | ver (SMTI<br>gen wie | P) erfordert Authentifizierung<br>für Posteingangsserver verwenden |
| Ber       | nutzername:                      |                      |                                                                    |
| Ker       | nwort:                           |                      |                                                                    |
|           |                                  |                      |                                                                    |

# Schritt 7:

Anschließend gehen Sie auf "Erweitert" und tragen dort bei "Posteingangsserver (IMAP)" **993** und wählen "**SSL/TLS**" aus. Bei "Postausgangsserver (SMTP)" wählen sich auch "**SSL/TLS**" aus und tragen Sie **465** ein. Wenn Sie dies eingegeben haben, können Sie das Fenster mit "OK" beenden und in dem vorherigen Fenster mit "Weiter" die Einrichtung abschließen. Nun testet Outlook Ihre Einstellungen und wenn beides erfolgreich ist, wird das neue Konto hinzugefügt und Sie können über Outlook Ihre Mails versenden und empfangen.

| Internet-E-Mail-Einstellungen ×                                                                              |  |  |  |
|----------------------------------------------------------------------------------------------------|--|--|--|
| Allgemein Postausgangsserver Erweitert                                                                       |  |  |  |
| Serveranschlussnummern                                                                                       |  |  |  |
| Posteingangsserver (IMAP): 993 Standard verwenden                                                            |  |  |  |
| Verwenden Sie den folgenden verschlüsselten Verbindungstyp:                                                  |  |  |  |
| Postausgangsserver (SMTP): 465                                                                               |  |  |  |
| Verwenden Sie den folgenden<br>verschlüsselten Verbindungstyp:                                               |  |  |  |
| Servertimeout                                                                                                |  |  |  |
| Kurz 💶 Lang 1 Minute                                                                                         |  |  |  |
| Ordner                                                                                                    |  |  |  |
| Stammordnerpfad:                                                                                             |  |  |  |
| Gesendete Elemente                                                                                           |  |  |  |
| Keine Kopien gesendeter Elemente speichern                                                                   |  |  |  |
| Gelöschte Elemente                                                                                           |  |  |  |
| Elemente zum Löschen markieren, jedoch nicht automatisch verschieben                                         |  |  |  |
| Zum Löschen markierte Elemente werden endgültig gelöscht, wenn die<br>Elemente im Postfach bereinigt werden. |  |  |  |
| Elemente beim Wechseln von Ordnern im Onlinemodus bereinigen                                                 |  |  |  |
| OK Abbrechen                                                                                                 |  |  |  |

## Fehlermeldung:

Falls bei ihnen Folgende Fehlermeldung erscheint, klicken sie auf "Schließen" und prüfen Sie ob ihre Eingaben wie z.B. Benutzername, Servername, etc. richtig sind.

| Kontoeinstellungen testen                                                                                                    |        |  |  |  |  |
|----------------------------------------------------------------------------------------------------|--------|--|--|--|--|
| Fehler beim Ausführen der Tests. Details erhalten Sie in der folgenden<br>Fehlerliste. Wenden Sie sich an Ihren Internetdienstanbieter, wenn die<br>Probleme mit den vorgeschlagenen Aktionen nicht behoben werden<br>können.AnhaltenSchließen                                                                                                    |        |  |  |  |  |
| Aufgaben                                                                                                    | Fehler |  |  |  |  |
| <ul> <li>An Posteingangsserver anmelden (IMAP): Fehler bei der Verbindung mit dem Server.</li> <li>Testnachricht senden: Von Outlook kann keine Verbindung mit dem<br/>Postausgangsserver (SMTP) hergestellt werden. Wenn Sie diese Meldung weiterhin<br/>erhalten, wenden Sie sich an Ihren Serveradministrator oder Internetdienstanbieter.</li> </ul> |        |  |  |  |  |

Falls Sie noch Fragen oder Problem bei der Einrichtung haben, wenden Sie sich gerne innerhalb der Öffnungszeiten an unseren Helpdesk:

https://www.hochschule-bochum.de/cit/helpdesk/support/